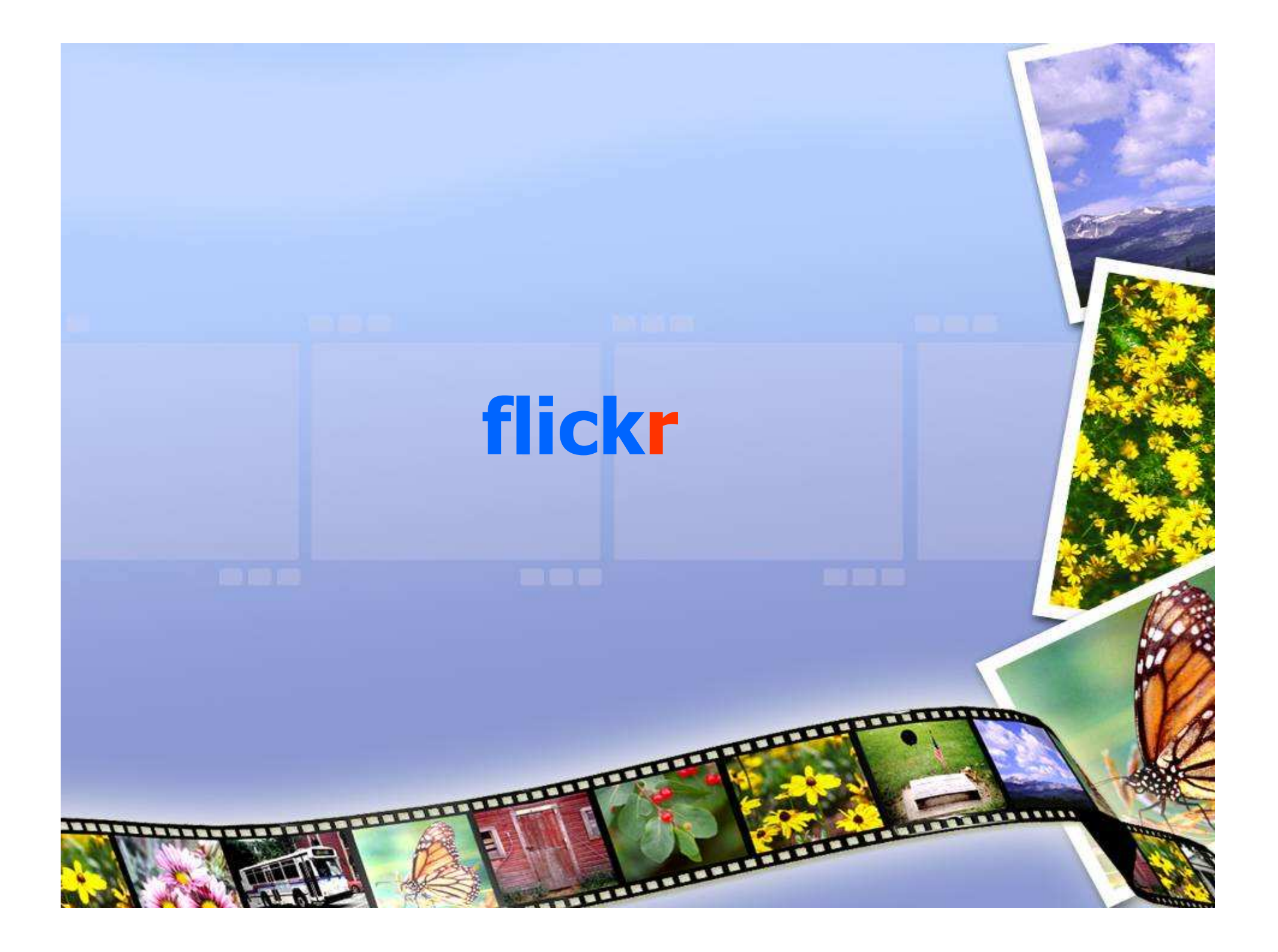

## Cosa è flickr

"Flickr è il miglior servizio per memorizzare, organizzare, cercare e condividere le tue foto online. ...

Flickr provides a way to organize yours, and for you and your friends and family to tell your stories about them."

# Free flickr account

- 100 MB limite mensile (5MB per foto)
- 3 photosets
- Photostream views alle 200 immagini più recenti
- Storage di (resized) immagini

## flickr Pro account

- \$24.95 / anno
- Nessun limite mensile upload (10MB per foto)
- Unlimited storage & bandwidth
- Unlimited photosets
- Permanent archiving of high-resolution original images
- No Advertising

Yahoo! - Help

### YAHOO! flickr

Real of

|                                                                                          | Love fun? Use Flickr.                                       | Yahoo! ID: Password: Password: Sign In Sign In MODE: Standard   Secure Forget your ID or password? Sign-in help                          |
|------------------------------------------------------------------------------------------|-------------------------------------------------------------|----------------------------------------------------------------------------------------------------|
| Flickr is part of Da quando Flickr è di<br>low it's even easier Yahoo! Hai bisogno di un |                                                             | Don't have a Yahoo! ID?<br>Signing up is easy.<br><u>Sign Up</u>                                                                         |
| eople who us accou<br>ot only does Flickr Puoi                                           | unt Yahoo! per usarlo.<br>crearne uno qui se non<br>lo hai. | One Yahoo! ID. So much fun!<br>Use it to check mail, listen to music,<br>share photos, play games, instant<br>message, and so much more. |

# **User profile**

|    | 1   |
|----|-----|
| 10 | V   |
| Ø  |     |
|    | - 2 |

travelinlibrarian / Michael Sauers

#### I'm Male, 35 and Single.

travelinlibrarian.info Aurora, CO, USA

#### Your contacts (13)

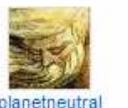

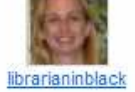

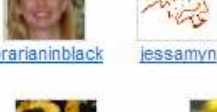

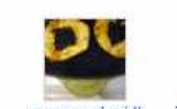

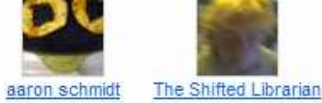

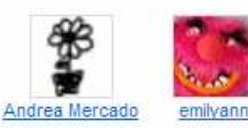

denver hillshafer

#### More...

stevenmocher

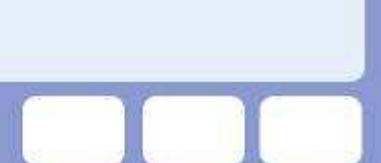

#### » Photos

#### Testimonials

#### Manage your testimonials

Nobody has added a testimonial for you yet.

alcune informazioni su di te. E inoltre inserire: Web site URL, indirizzo, interessi, i tuoi film,libri preferiti, e altro ancora.

Puoi inserire

# Uploading

- Methods
  - Web interface
  - Flickr Uploadr
  - Upload to Flickr via Windows XP Explorer
  - E-mail
  - **1001 for Mac OS X**
  - iPhoto plugin for Mac OS X

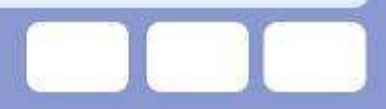

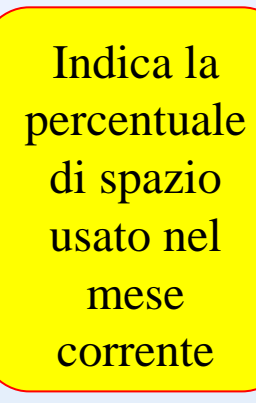

Click per scaricare i tool di upload da PC

# Web interface

### Upload photos to Flickr

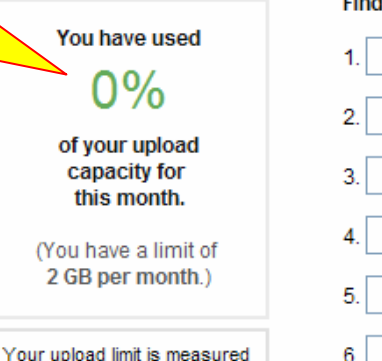

Your upload limit is measured in bandwidth, or "throughput", not actual storage space. <u>More information...</u>

#### Uploading tools

We provide tools for Mac and Windows to make it easy to upload a batch of photos all at once.

> Scegli i parametri di privacy

 Find the image(s) you want on your computer

 1.
 Browse...

 2.
 Browse...

 3.
 Browse...

 4.
 Browse...

 5.
 Browse...

 6.
 Browse...

Add tags for ALL these images [?]

#### Choose the privacy settings [?]

Private
 Visible to Friends
 Visible to Family

Public

Or, cancel and return to your photos.

### Carica dal tuo PC le immagini. Qui puoi inserirne solo 6 alla volta

Tags inseriti qui saranno associati a tutte le immagini dell'insieme

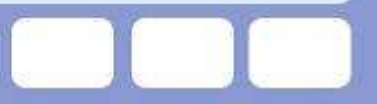

# Upload to Flickr via Windows XP Explorer

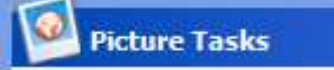

\*

View as a slide show
 Order prints online
 Print this picture
 Copy to CD

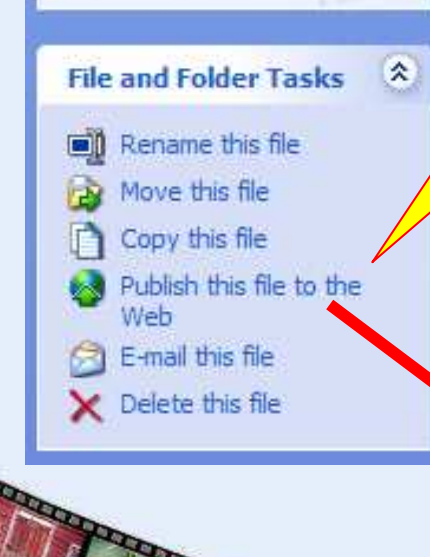

Aggiunge Flickr come scelta di Web publishing via XP's "Publish this file to the Web"

#### eb Publishing Wizard

Where do you want to publish these files?

Select a service provider to host your Web site. If you do not have a membership account, one will be created for you.

#### Service providers:

MSN Groups Share your files with others, or store them for your personal use.

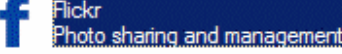

## **E-mail**

Logged in as travelinlibrarian: 🖂 | Your Account | Help | Sign Out

### Photo Settings

- Uploading Tools
   We have a number of uploading tools that you can install
   on your computer to do batch photo uploads.
- Uploading by email

Did you know you can email your pictures directly into your photostream in Flickr? Or post directly to your moblog by email? Cliccando su questo link si verrà presentata e-mail con il tuo account. E-mailing una foto a questo indirizzo sarà caricata sul tuo flickr.

Ricliccando otterrai un nuovo link per il tuo account.

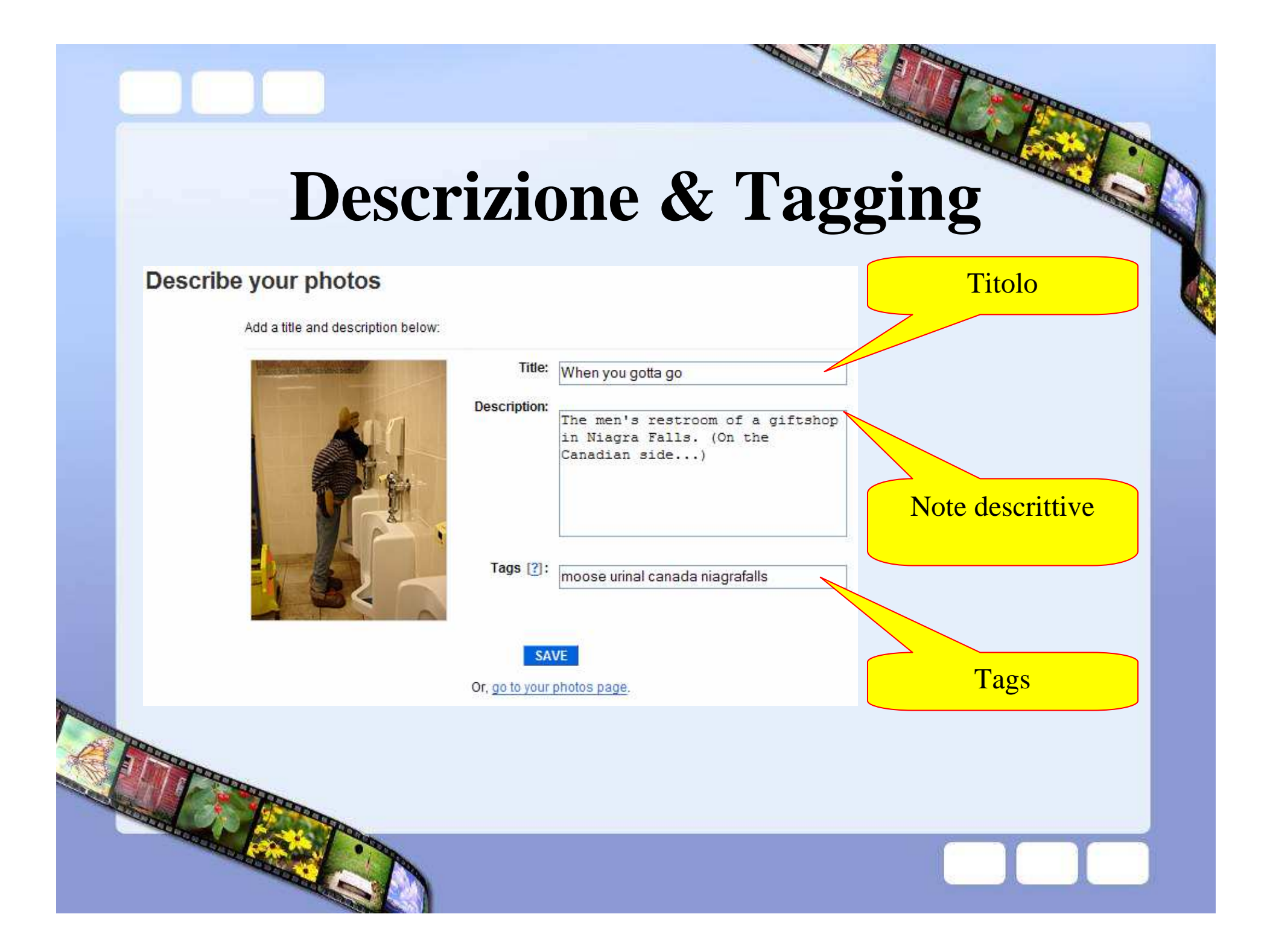

# Editing

#### Additional Information

- © All rights reserved (change)
   Taken with a Sony DSC-W1.
- More properties
- Taken on October 20, 2005 (edit)
- See different sizes
- Viewed 30 times. (Not including you)

Cliccando su

"Edit" link

potrai cambiare

titolo,

descrizione e

tags per la tua

foto.

- Edit title, description, and tags
- NEV Replace this photo

### Edit your photo

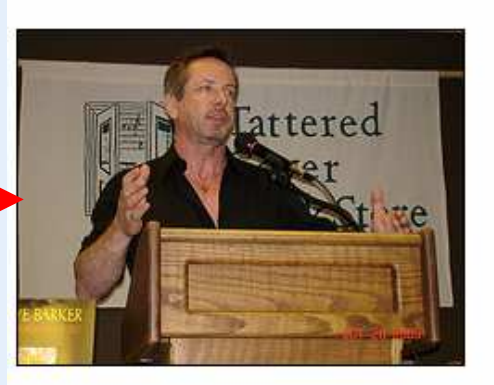

### Title

Clive Barker

#### Description

Appearing at the Tattered Cover, Denver, CO 20 October 2005

### Tags

clive barker author authors books book

Choose from your tags

#### SAVE CHANGES

Or, cancel and go back to the photo view.

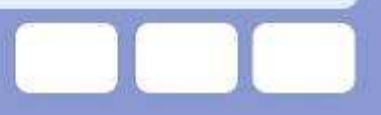

[?]

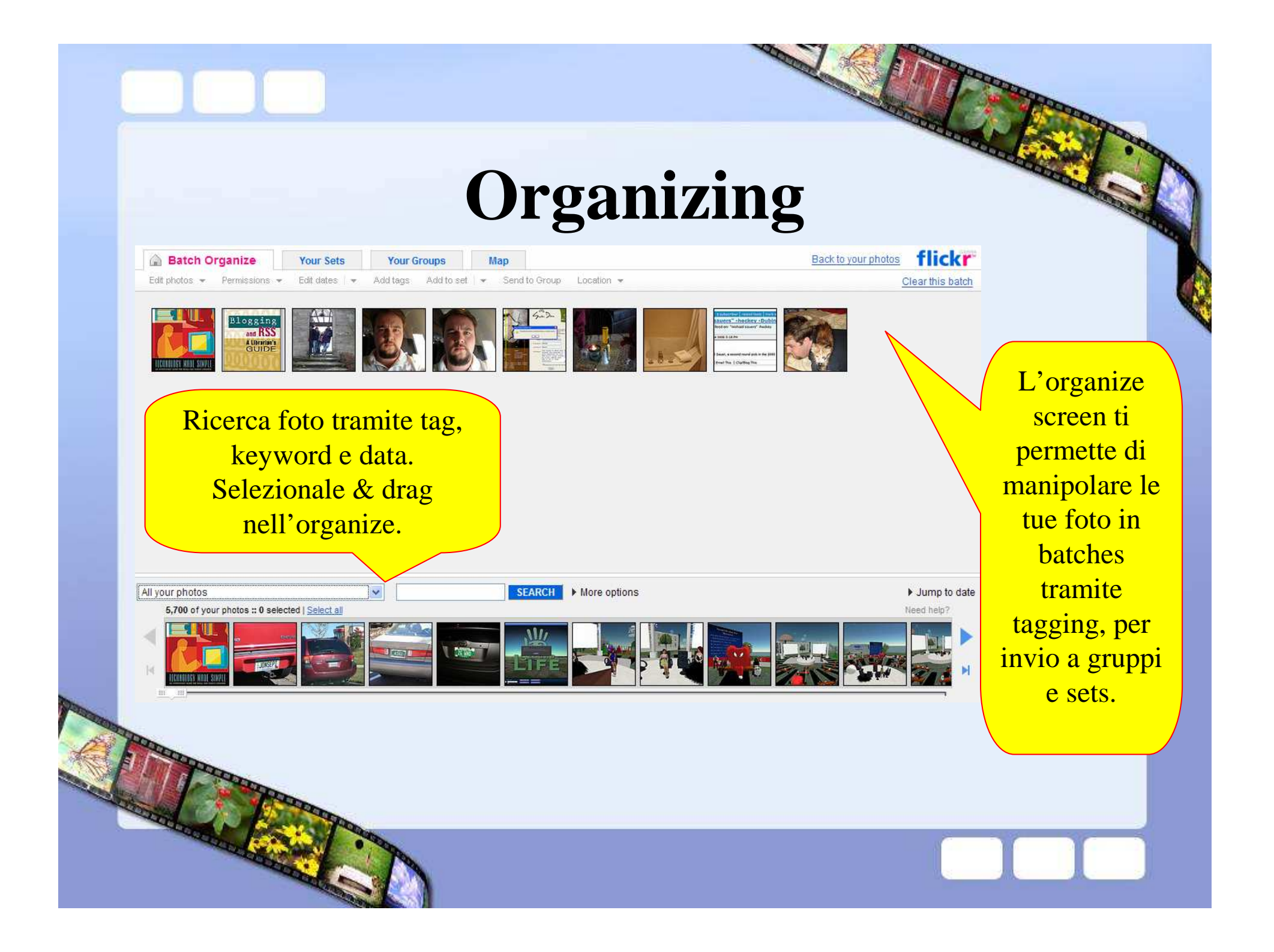

# **Creare un set**

| ADD ADD GROUP TOSET ADD THIS ALL ME PRINTS | Clicca su "add to                                                                                                    |
|--------------------------------------------|----------------------------------------------------------------------------------------------------|
| Choose a set below (or create a new        | set" e poi seleziona                                                                                                    |
| Screenshots                                | "create a new set".                                                                                                    |
| Trading Cards                              |                                                                                                    |
| Bookstores                                 | Puoi inserire un                                                                                                    |
| Politicians                                | titolo e una                                                                                                    |
| Librarians                                 | DET RELOG CALL OF CONTRACT CONTRACT CON |
| Music                                      | Create a new set:                                                                                                    |
| Authors Title                              | E                                                                                                    |
| Libraries                                  |                                                                                                    |
| Cancel Des                                 | cription:                                                                                                    |
|                                            |                                                                                                    |
|                                            |                                                                                                    |
|                                            |                                                                                                    |
|                                            |                                                                                                    |
|                                            | REATE NEW SET                                                                                                    |
|                                            | Cancel                                                                                                    |
|                                            |                                                                                                    |
|                                            |                                                                                                    |
|                                            |                                                                                                    |

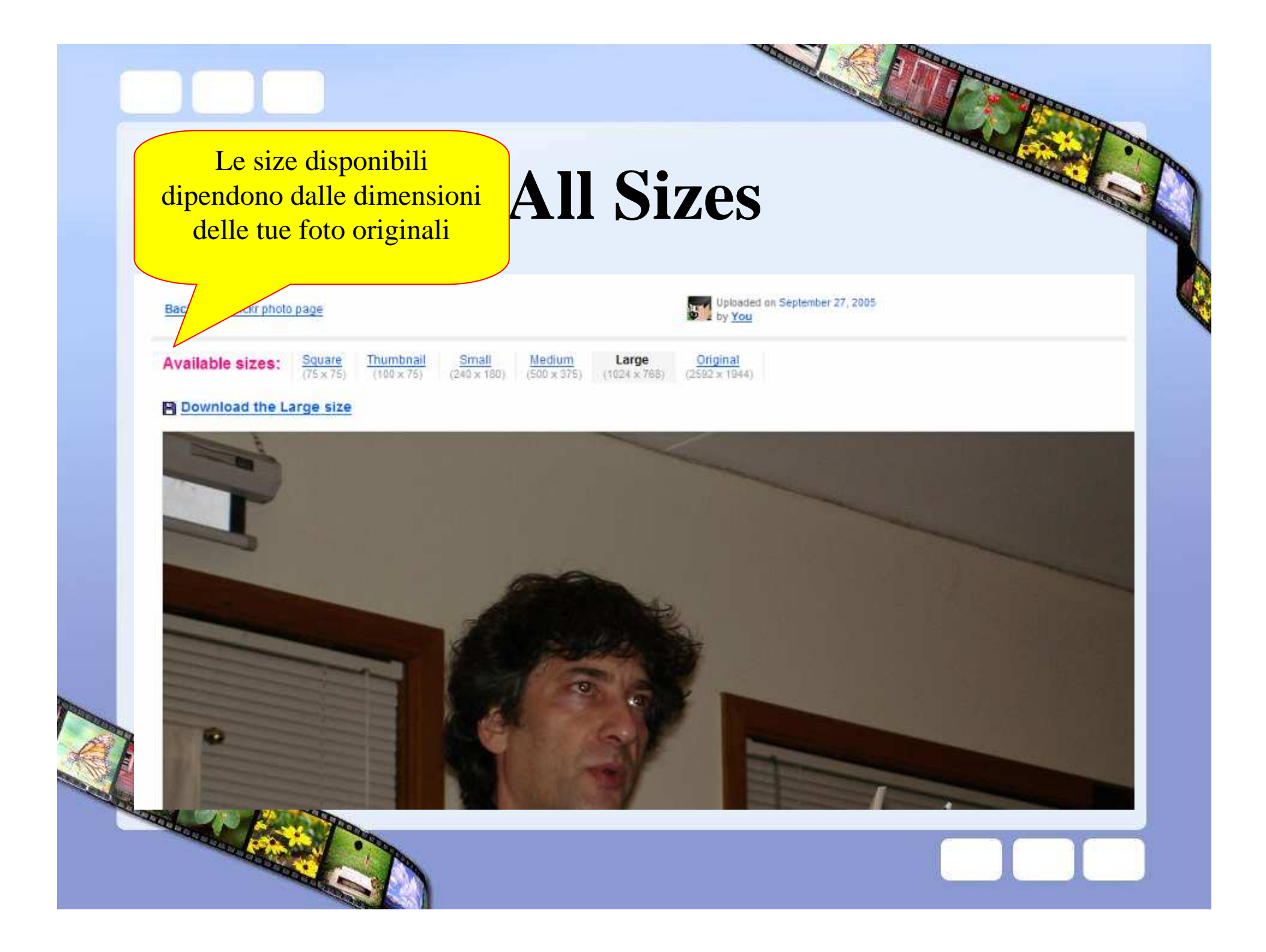

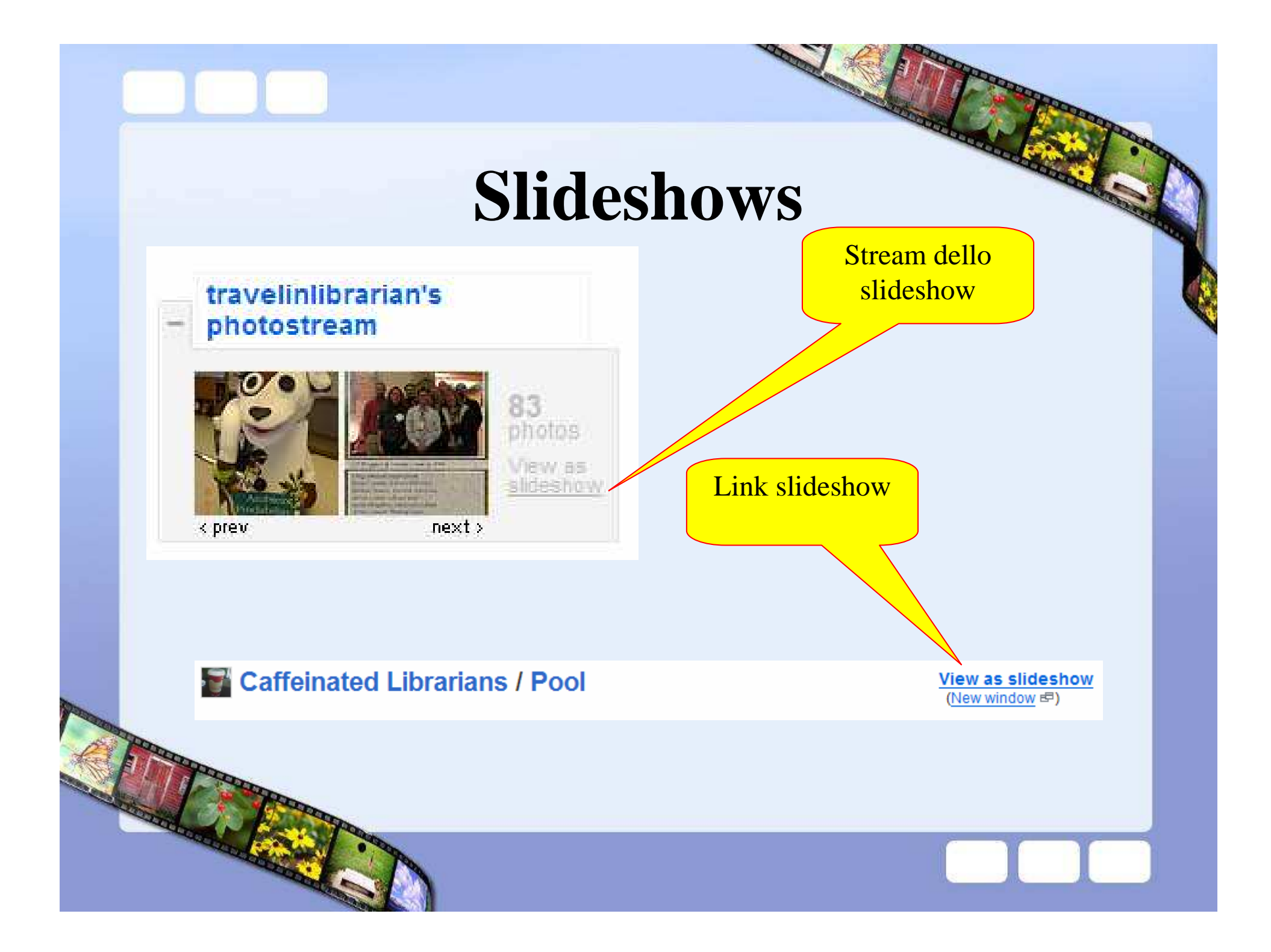

# **Slideshows**

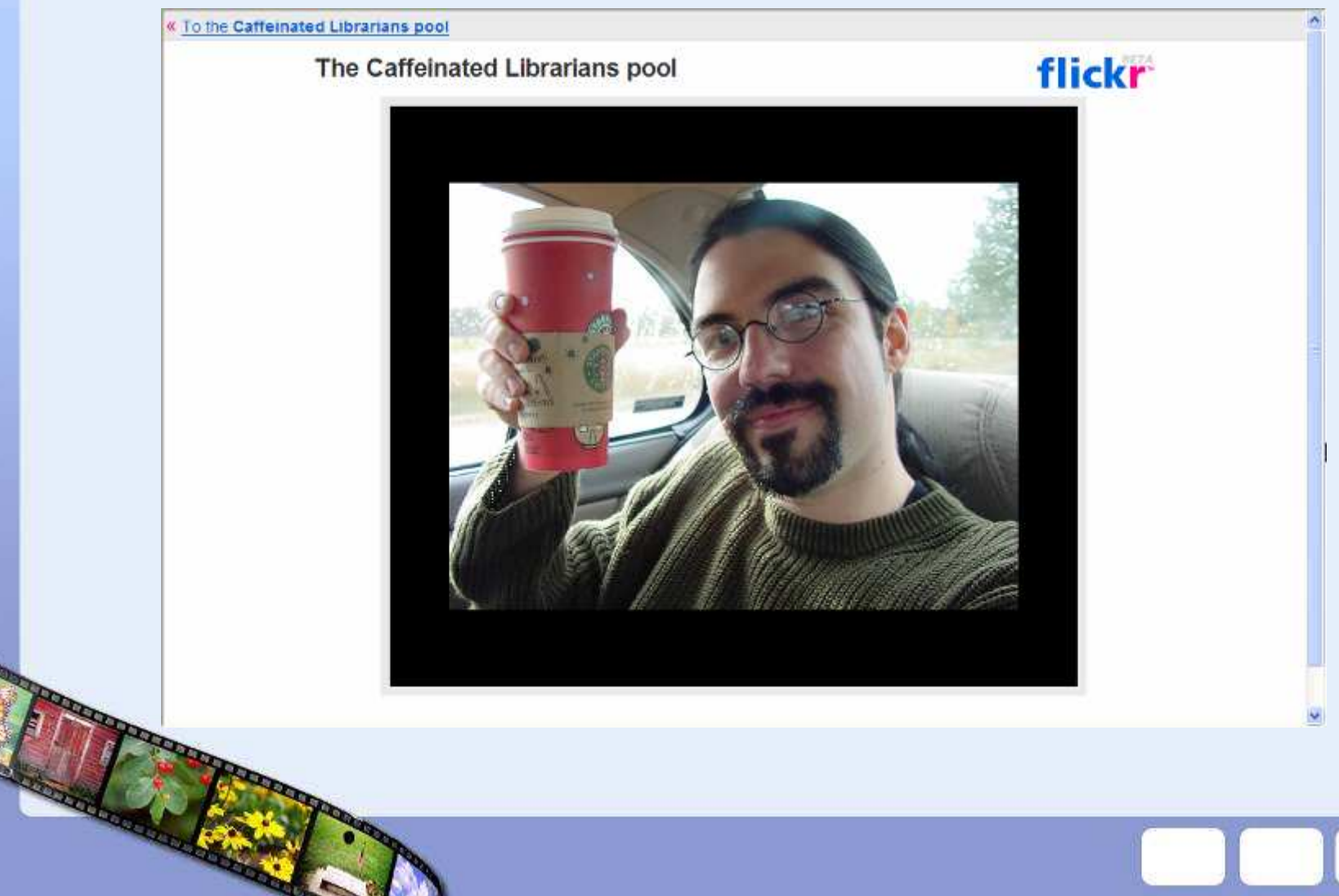

# **Slideshows**

To the Catteinated Librarians pool

The Caffeinated Librarians pool

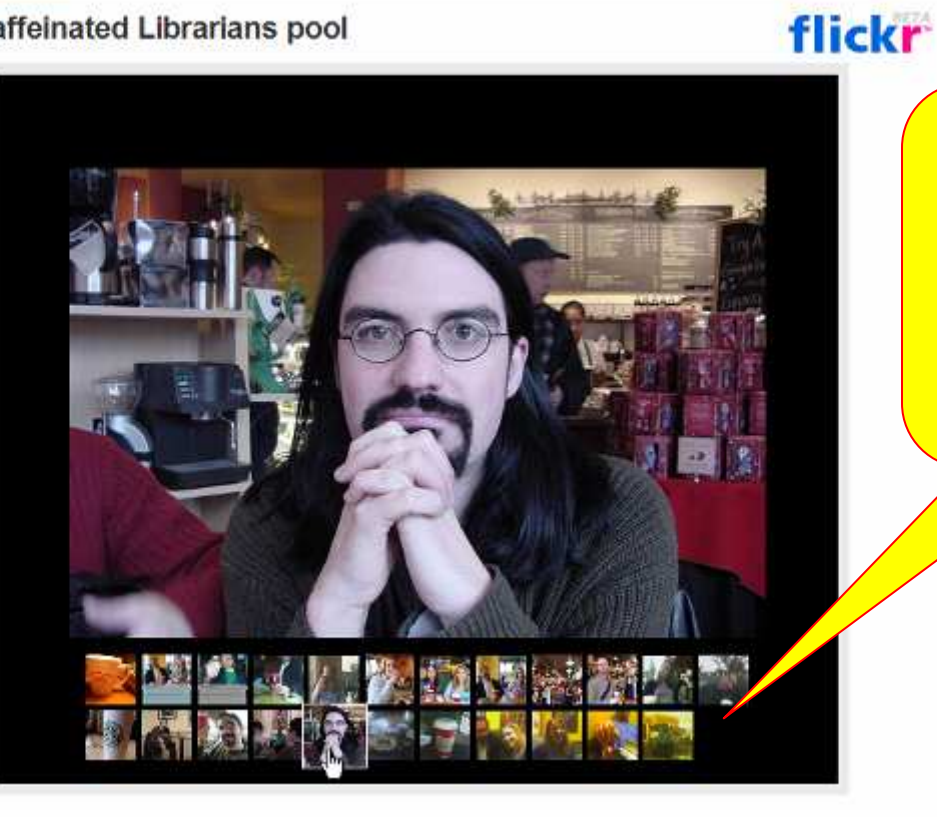

Muovendo il mouse sull'immagine the picture la puoi selezionare.

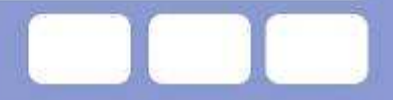

# **Blogging via Flickr**

Logged in as travelinlibrarian: 🖂 | Your Account | Help | Sign Out

### Blogging

- Your blogs
   You can post a blog entry on any public Flickr photo to TypePad, Blogger, LiveJournal, Movable Type and many other weblog systems, directly from Flickr!
- Uploading photos to your blog by email Set yourself up with a personalized upload-2-blog email address here.
- NEW Allowing Blogging Configure who you allow to blog your photos.

Per mandare flickr photos al tuo blog lo devi settare qui.

Puoi settare foto blogging per altre persone.

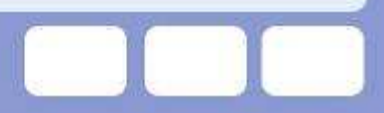

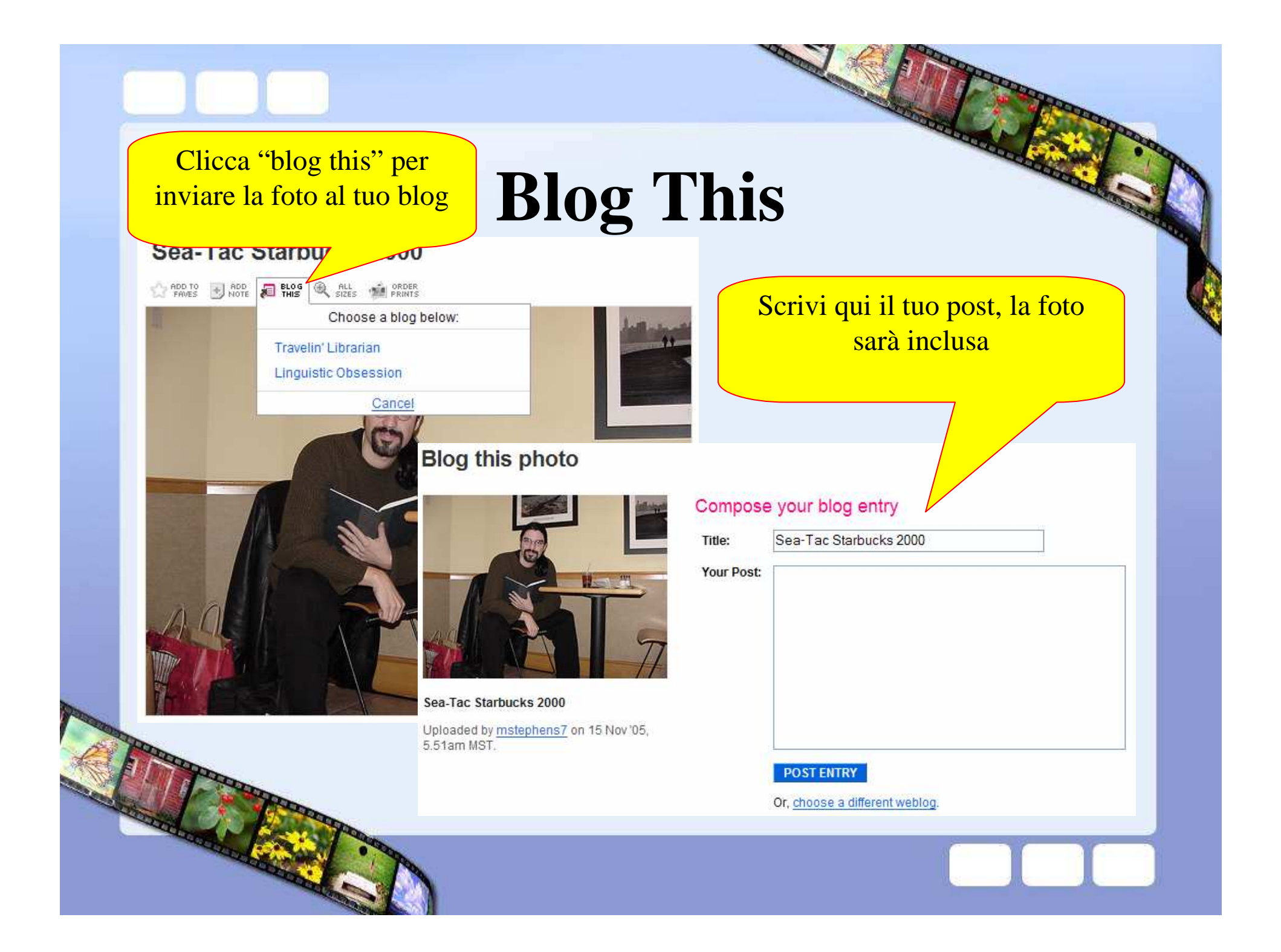

# **Esplorare flickr**

- Tags
- Favorites
- Contacts
- Groups
- RSS Feeds

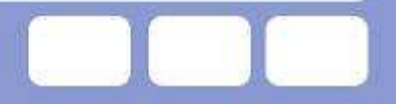

# Tags

amsterdam animal animals april architecture art australia baby barcelona beach berlin bird birthday black blackandwhite blue boston bridge building bw california cameraphone camping canada car cat cats chicago china christmas church city clouds color colorado concert day dc dog dogs england europe family festival fireworks florida flower flowers food france friends fun garden geotagged germany girl graduation graffiti green hawaii holiday home honeymoon house india ireland italy japan july june kids lake landscape light london losangeles macro march may me mexico moblog mountains museum music nature new newyork newyorkcity newzealand night nyc ocean orange oregon paris park party people phone photo pink portrait red reflection river roadtrip rock rome Sanfrancisco school scotland sea seattle sign sky snow spain spring street SUMMEr sun sunset taiwan texas thailand tokyo toronto travel tree trees trip uk unfound urban usa vacation vancouver washington water wedding white washington water wedding

La dimensione della parola word, indica popolarità.

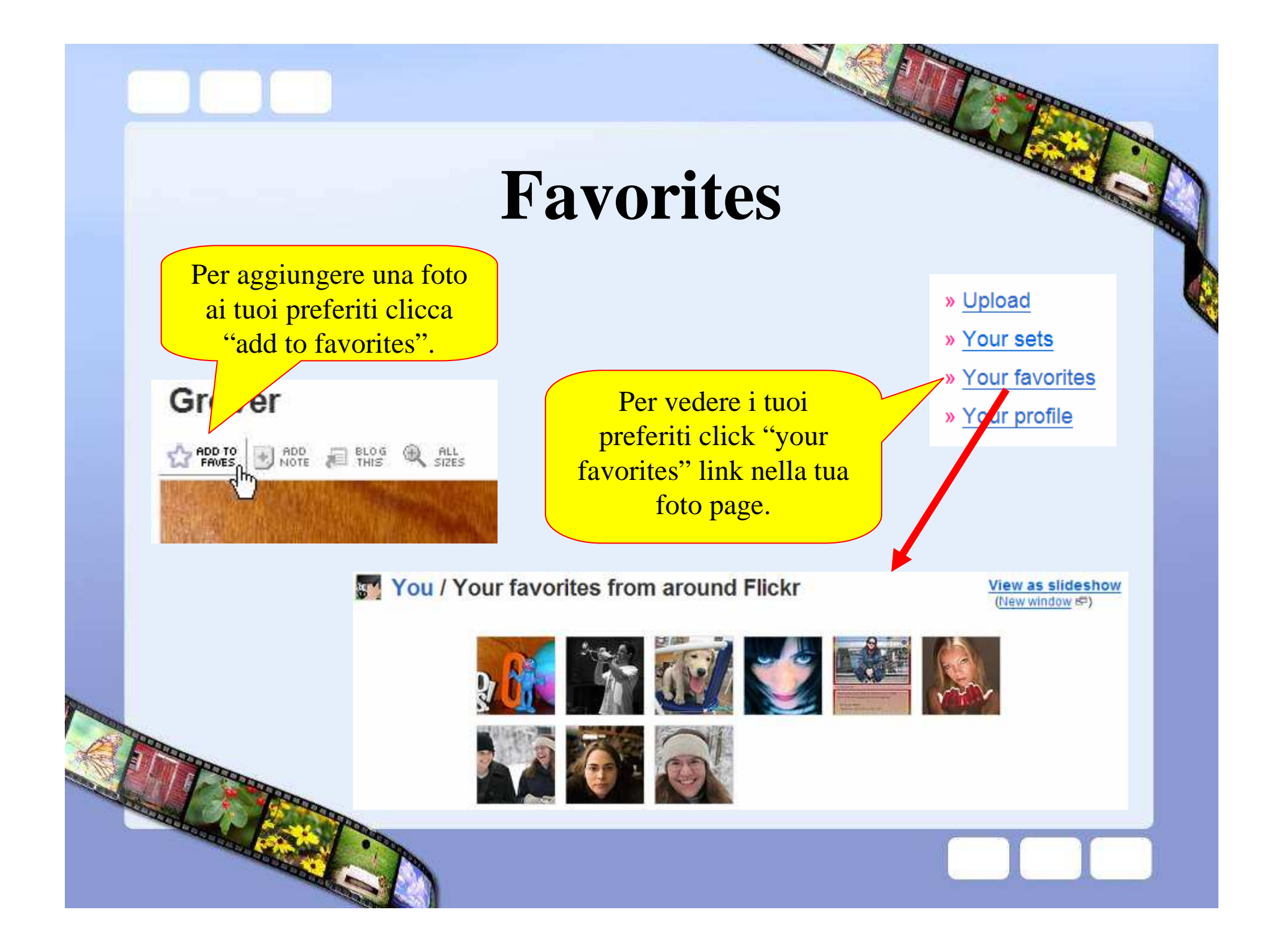

# **Adding/editing contacts**

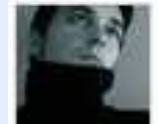

### Toni Blay's photos 📠

Like Toni Blay's photos? Subscribe to them Add him as a contact.

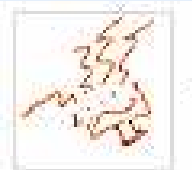

### jessamyn's photos

jessamyn is a friend. (Change)

Per aggiungere qualcuno ai tuoi contatti, trova il suo stream page e marcalo come contatto.

Potrai sempre toglierlo o cambiarne gli attributi

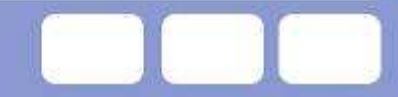

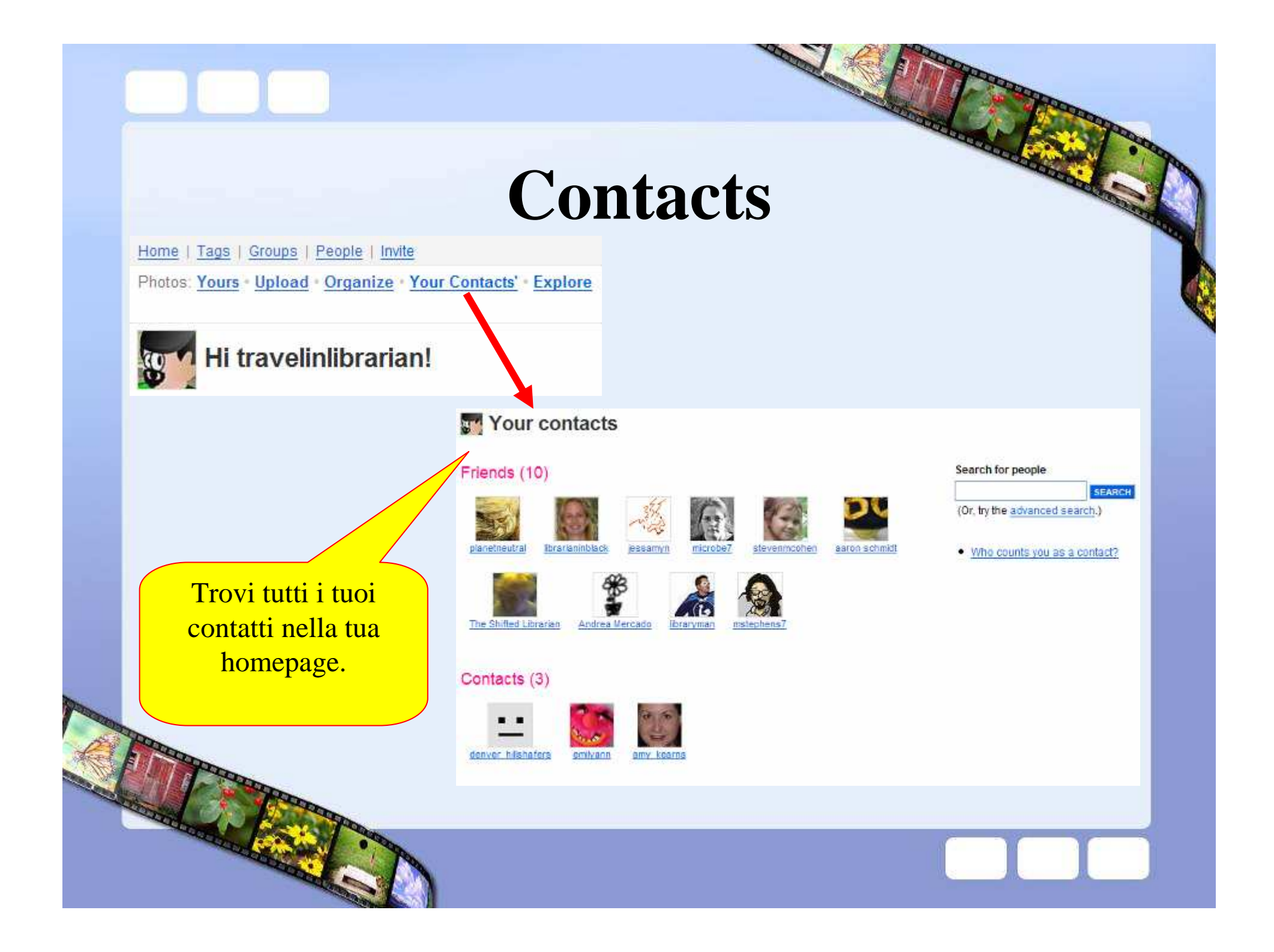

# **Contacts** @ home

Saranno mostrate le 4 foto più recenti dai tuoi contatti.

» Upload photos (Or, look at our uploading tools...)

» Your photos ( NEW comments / Comments you've made )

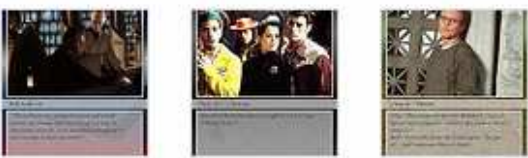

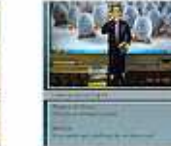

### » Photos from your contacts

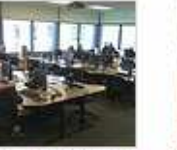

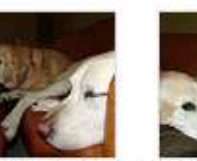

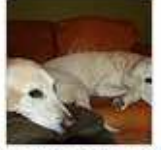

From libraryman From mstephens7 From mstephens7

om <u>mstephens7</u> From <u>mstep</u>

### » Everyone's photos (Hide)

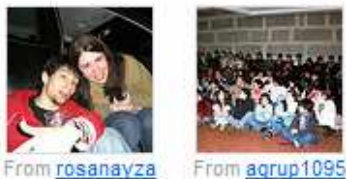

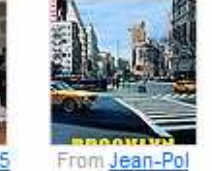

Lefebvre

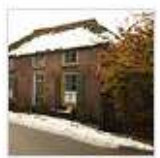

From eddesmi

» Your groups (See what's new)

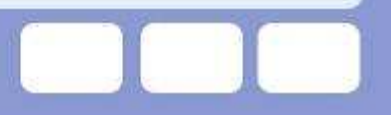

# Groups

#### Groups

#### **Public Forums**

There are <u>3 public Flickr</u> forums open for everyone to participate in.

- FlickrHelp NEW
- Flickrideas NEW
- FlickrBugs NEW

Anyone is welcome to contribute their ideas or questions, and each forum is patrolled regularly by Flickr Staff.

Have you read the Community & Admin Guidelines?

#### M Groups you belong to (11)

- <u>Camera Toss</u> (731)
   infinite flickr (please read posting rules)
  - infinite flickr (please read posting rules (686)
- Librarian Trading Cards (122)
- Caffeinated Librarians (11)
- Transparent Screens (830)
- Libraries and Librarians (379)
- Bad Signs (1053)
- bookshop (96)
- Librarians' Desks (102)
- portrait | poets & writers (100)
- library... (79)

#### Most popular groups

- 1. FlickrCentral (15836)
- 2. B&W (12285)
- 3. Catchy Colors (11500)
- 4. flickritis: invite EVERYONE (10534)
- 5. FLOWERS (8785)
- 6. The FLICKYS... ANYTHING GOES !!! (7856)
- 7. JPG Magazine: No borders, no signatures,
- no cutouts, 1 a day (6873)
- 8. Macintosh (5785)
- 9. BLOGGERS (5137)

- » Recent changes
- » Create a new group

#### Search for a group

(Or, brows all the public groups.)

Cerca un argomento di interesse e guarda se esiste un gruppo a cui aggiungerti prima di crearne uno nuovo

<u>Sykes C</u>
 <u>Moods (</u>
 pspfanb

1. Castles 2. w3t (3)

Latest offe

- 6. Muay Thai
- 7. draw everything (1)
- 8. draw it (1)
- 9. Christmas Advent Calendar 2005 (26)
- 10. santander (1)

# **Creating a group**

### Create a new group

There are 3 types of groups in Flickr.

#### 1. Private

- Private groups are useful for families or groups of friends.
- Only group members and those who have been invited will be able to view the group page.
- Private groups are completely hidden from group searches, and don't display on people's profiles amongst groups they belong to.

CREATE

 Invite-only public groups are useful for small groups who wish to focus on a particular theme, but want to maintain control over membership.

2. Public, invitation only

- Anyone can view the group page, but the only way to join the group is by invitation.
- Public groups are useful for discussion and photos of general subjects like Gardening, or Recipes to Share, or geographical locations, like Vancouver.

3. Public, anyone can join

 The group page is public and anyone who wants to can join instantly.

(Note: You can choose to hide discussions and/or photo pools from non-members in public groups if you wish.)

Scegli il tipo di

gruppo che vuoi

creare.

CREATE

CREATE

# **RSS Feeds**

### Group Photo Pool (See all 131 photos)

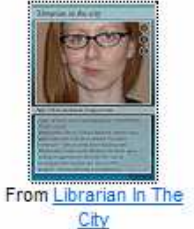

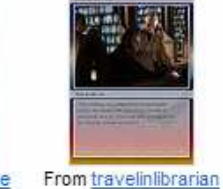

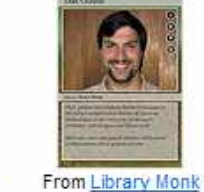

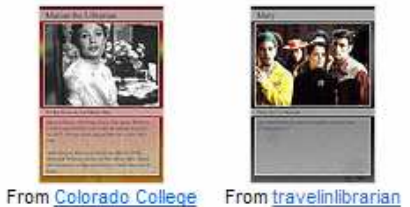

Tutt Library

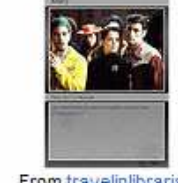

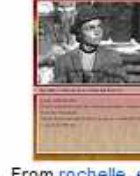

From rochelle, et. al.

Quit Libr

More...

group, tag, or user

stream.

q Cards?

+ MY Y!

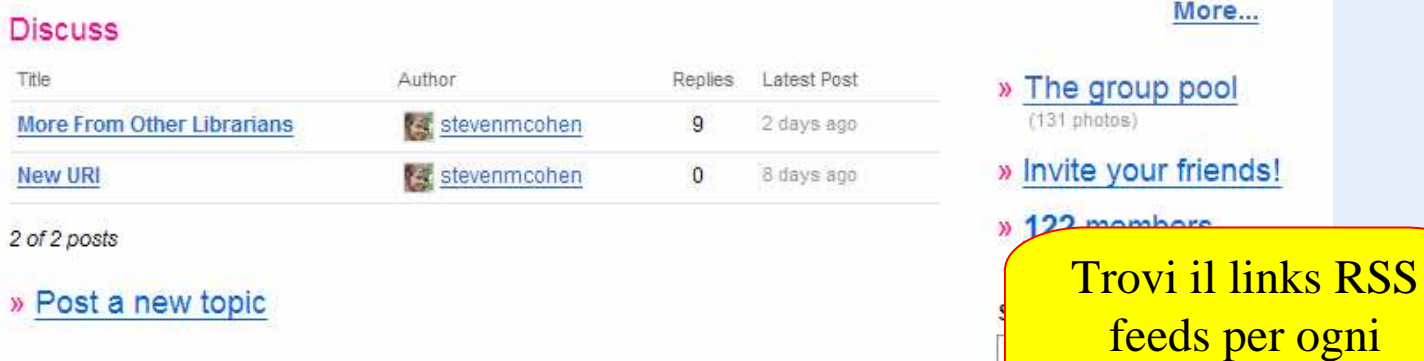

### About Librarian Trading Cards

Librarians creating baseball-like trading cards to market their talents.

This is a public group.

Discussion feeds for Librarian Trading Cards Available as RSS 2.0 and Atom

# Lascia le tue opinioni

- Comments
- Notes

### Commenti

#### Comments

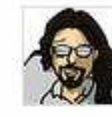

mstephens7 pro says:

Michael - well done! Posted 33 hours ago. ( permalink | delete )

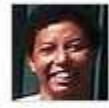

#### Jill\_Ann says:

Funny looking at his name spelled more phonetically!

For those who want to read about him, a class built a site about him <u>here</u>. Posted 30 hours ago. ( permalink | delete )

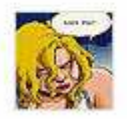

#### Beatrix Mc pro says:

Didn't he also travel around the country seducing young women and selling him his library catalog? Posted 2 hours ago. (permalink | delete )

Puoi lasciare i tuoi commenti su ogni foto. Usa il preview prima di inoltrarlo I commenti saranno mostrati affianco alla foto.

#### Add your comment

(Some HTML is OK.)

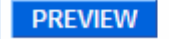

POST COMMENT

View recent comments / Comments you've made

0R

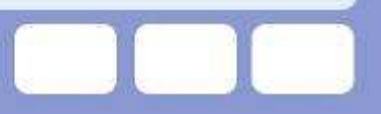

# Vedi le note

Se c'è una nota sulla fotoapparirà un box. Spostando il mouse potrai leggerla.

### My Desk

🕑 ADD 🛱 SENDTO 📄 ADD 🚚 BLOG 🍭 ALL 🐋 PRINTS ROTATE 🔿 DELETE 📈

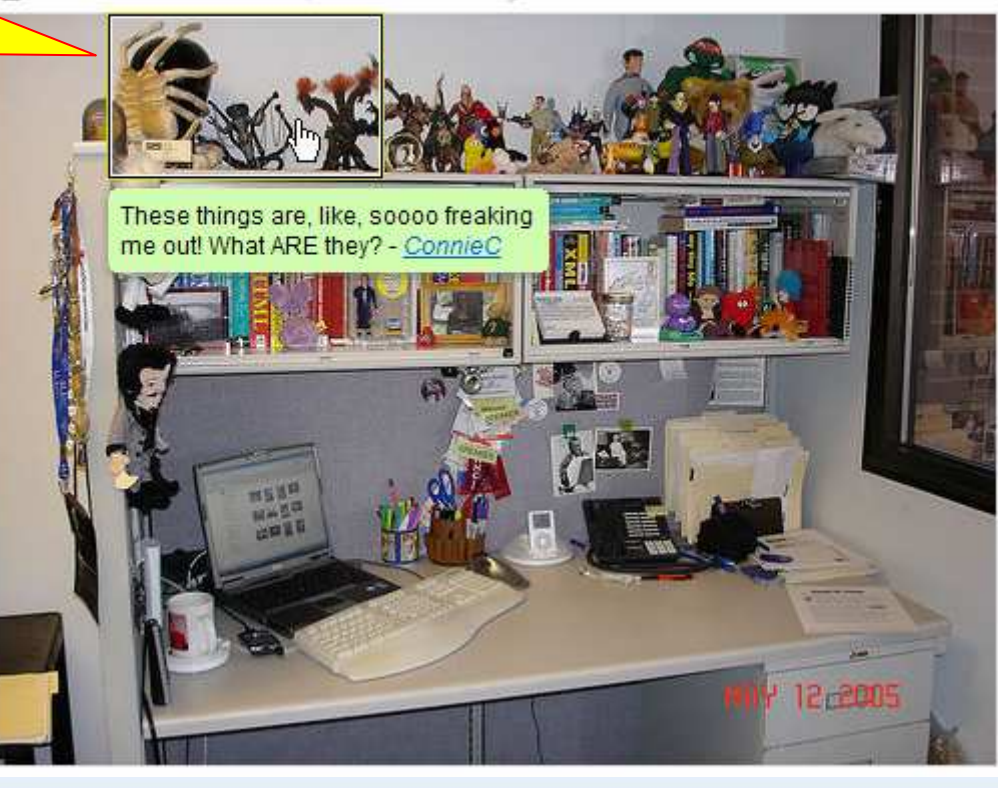

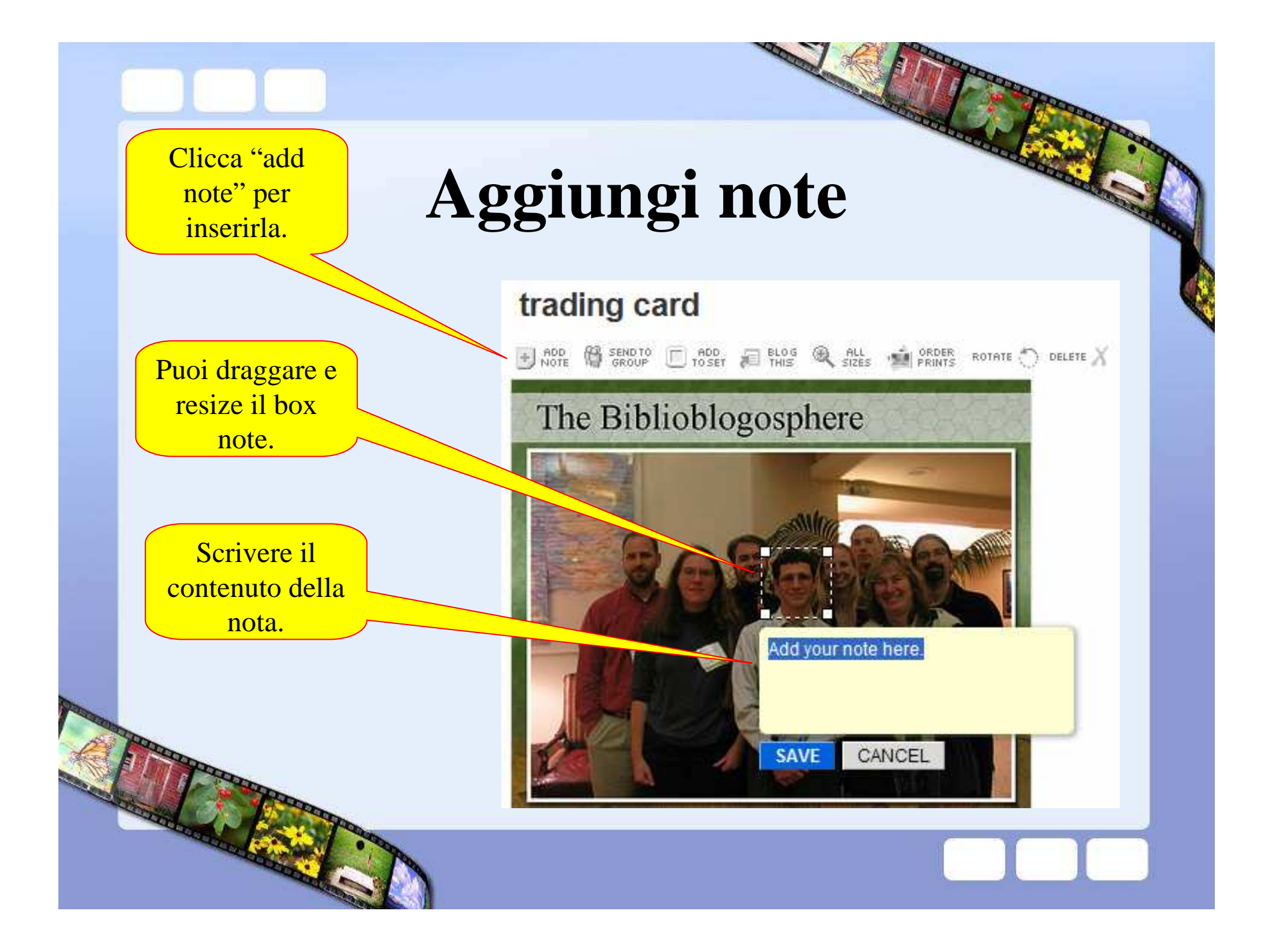

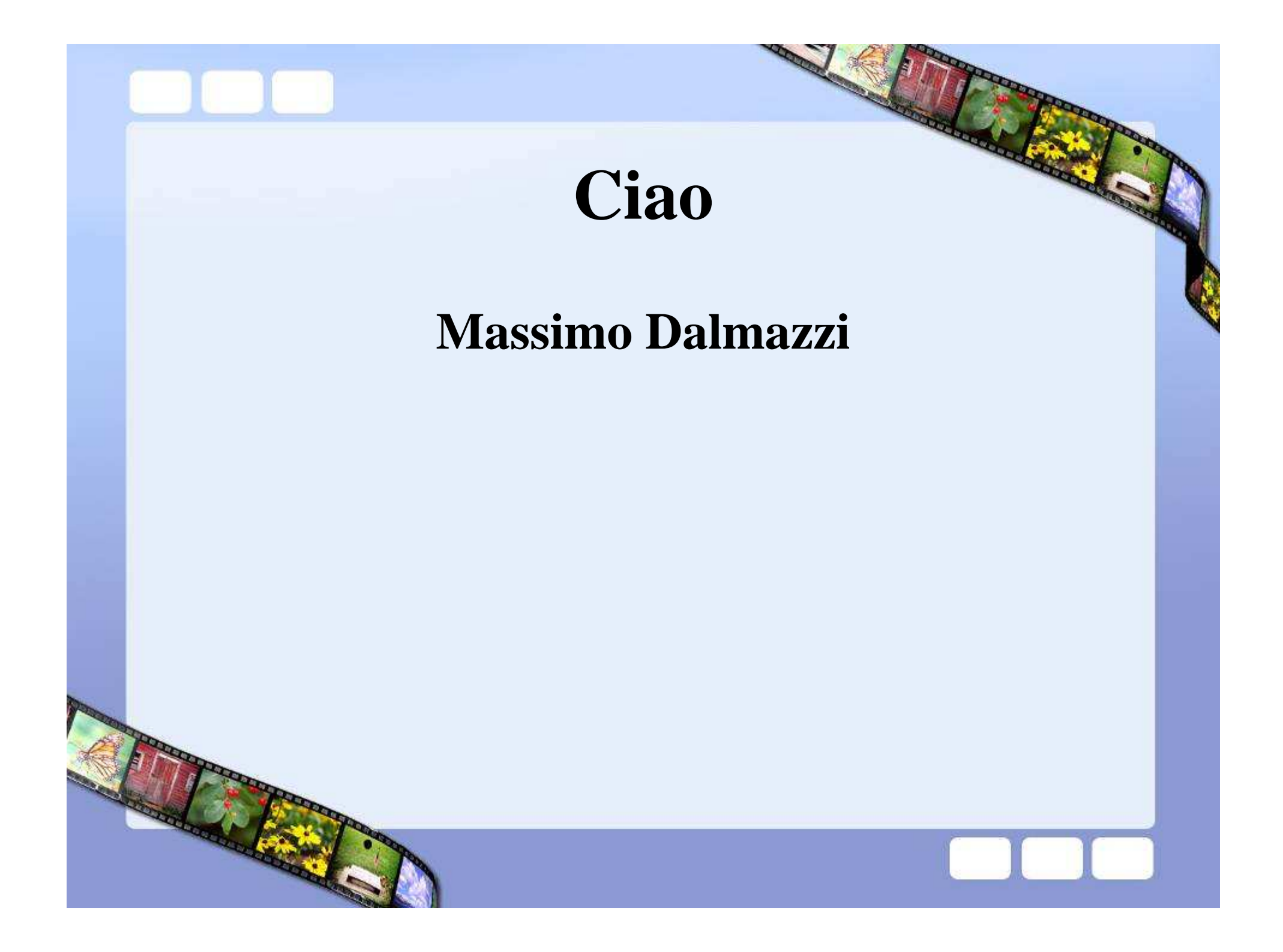